## 1. Home 画面

## 1. Home 画面

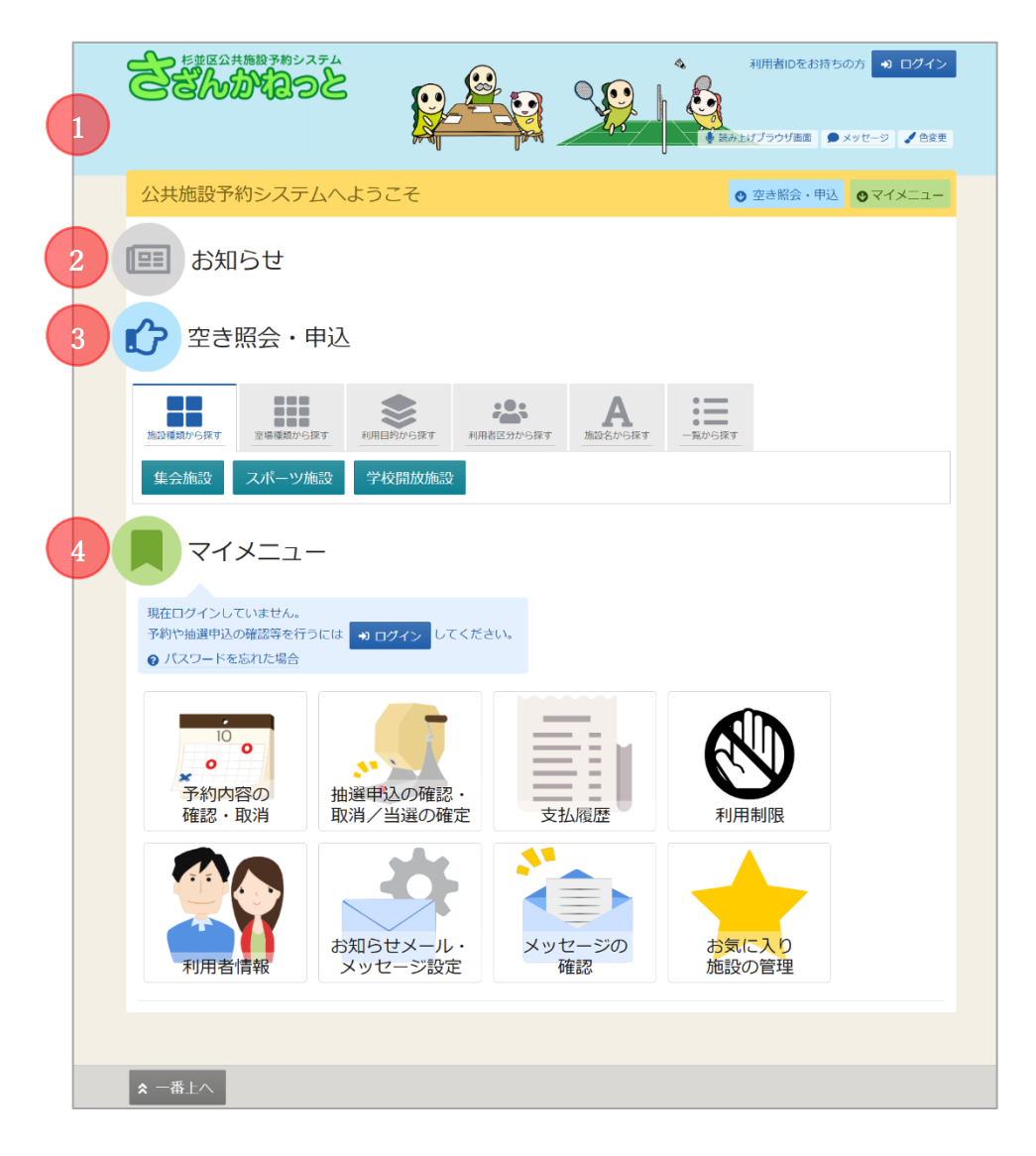

利用者の Home 画面です。

①ヘッダー

読み上げブラウザ画面などのバリアフリー機能や、メッセージ通知機能、ご利用の手引きなどを参照 することができます。

②お知らせ

システムからのお知らせが表示されます。件名を選択すると詳細情報が表示されます。

公共施設予約システム

利用者用操作マニュアル

前頁③空き照会・申込

空き枠の申し込みや空き照会を行います。**また、抽選の申し込みに関してもこのメニューから行うこ** 

とができます。

詳細な説明は、「2. 予約の申込」・「5. 抽選の申込」をご確認ください。

前頁④マイメニュー

ログインした利用者がご利用いただける機能です。予約の確認や抽選結果の確認、 施設からのメッセージなどを参照することができます。

【補足 ログインについて】

利用者 ID は 8 桁、パスワードは 8 桁~12 桁です。(旧システムで登録の場合 4 桁~8 桁) パスワードの変更方法は「10. パスワードの変更」をご確認ください。 パスワードを複数回間違えるとエラーが表示されます。

<ログイン時に利用者 ID やパスワードを3回連続間違えた場合のエラー画面>

| ログイン                                                                                                    |                |
|----------------------------------------------------------------------------------------------------|----------------|
| 利用者IDとバスワードを入力して「ログイン」ボタンを押してください。                                                                           |                |
| <ul> <li>▲ 利田者ID 00000050</li> <li>※ エラー</li> <li>ペパス<br/>パスワードを5回譲ると、入力された利用者iDは利用できなくな<br/>ります。</li> </ul> | ●<br>ド設定はこちらから |

パスワードを3回連続で間違えると上図のエラー画面が表示されます。

合計5回連続で間違えた場合は、下図のエラー画面が表示され、約60分の間ログインができなくなります。(ログインがロックされ、約60分後にロックが解除されます。)

パスワードを失念した場合は、「9. パスワードの設定・問い合わせ」をご確認ください。

<ログイン時に利用者 ID やパスワードを 5 回連続間違えた場合のエラー画面>

| ログイン<br>利用者IDとパスワードを入力して「ログイン」 | ボタンを押してください。                                                                          |           |
|--------------------------------|---------------------------------------------------------------------------------------|-----------|
| ≗ 利                            | <ul> <li>田老ID 0000050</li> <li>エラー</li> <li>パスワードを5回連続で誤ったため、入力された利用者IDは60分</li></ul> | ●         |
| <b>へ</b> バス                    | 間利用できなくなりました。 <li>閉じる</li>                                                            | ド設定はこちらから |

公共施設予約システム

利用者用操作マニュアル

【補足 ログイン後のヘッダー部分について】

ログインボタンから、利用者 ID とパスワードを使ってログインすると、ヘッダー部分の右端に、前 回ログインした日時が表示されます。

利用停止や有効期限切れの利用者 ID でログインした場合は、「公共施設予約システムへようこそ」の 下に利用停止理由や有効期限切れのお知らせが表示されます。

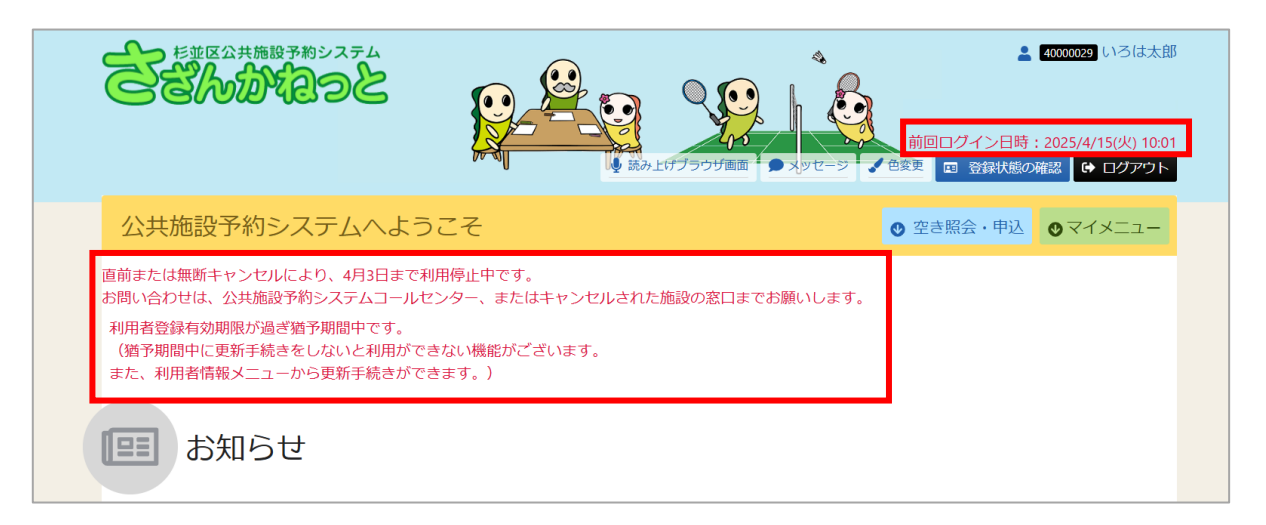